<u>Uitleg voor het digitaal aanvragen van stambomen.</u>

Ga naar de website <u>www.felikat.club</u>

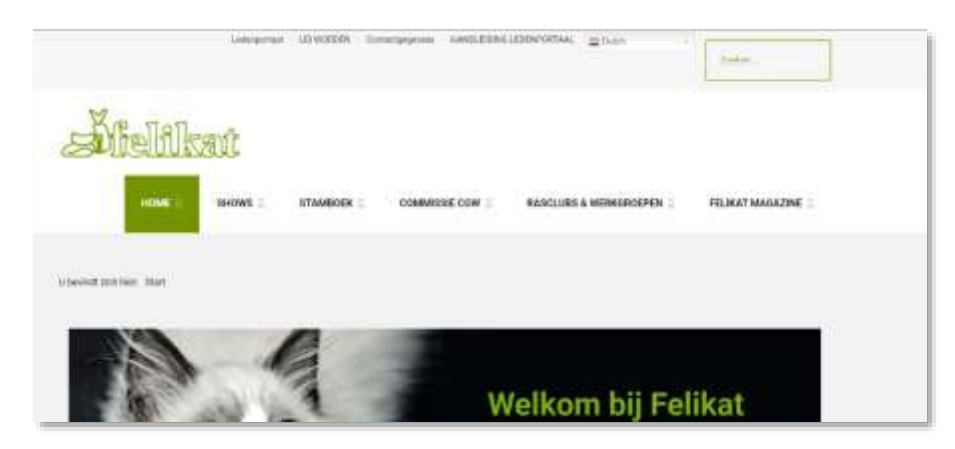

- Ga naar het <LEDENPORTAAL>
- Log in met uw lidnummer en wachtwoord

| All the second second second second                                                                         | a second da | - | - |
|----------------------------------------------------------------------------------------------------|-------------|---|---|
| Felikat Portal<br>References and extensional Tensor                                                         |             |   |   |
| för bei kan på norses dit präfterer over, ovhang registersen, äv kalfar förderen er revekansingar rättäven. |             |   |   |
| too a fact wedge contactions can this on print think of a                                                   |             |   |   |

Voor het aanvragen van stambomen:
 Kies nu <DEKKINGEN EN NESTEN> u komt dan op dit scherm

| Detkingen en | nester:           |      |              |               |      |              |       | -               |      |   |   |  |
|--------------|-------------------|------|--------------|---------------|------|--------------|-------|-----------------|------|---|---|--|
| Pire         | - National sector | - 84 | - 6000<br>11 | t Reflecterer | - 84 | a Generalise | - 455 | - National proc | - 11 | - | - |  |
|              |                   |      |              |               |      |              |       |                 |      |   |   |  |

## ■ Kies <TOEVOEGEN>

| ****                                                                                                    |                                                                                                    |                 |      |   |             |  |
|----------------------------------------------------------------------------------------------------|----------------------------------------------------------------------------------------------------|-----------------|------|---|-------------|--|
| beerbelaten                                                                                                    | 1                                                                                                    | Aprilal kithons |      |   | Residential |  |
| -                                                                                                    |                                                                                                    |                 |      |   |             |  |
| and a second second second second second second second second second second second second second second second | Non Sumamore 3                                                                                                    | -               | -    |   |             |  |
| prove.                                                                                                    |                                                                                                    |                 | Line | 1 |             |  |
| marris                                                                                                    |                                                                                                    |                 |      |   |             |  |
| and in the second second second second second second second second second second second second second second s | () Roge attents on the hyperblands internals, may have been specific                                                                                                    |                 |      |   |             |  |
| -                                                                                                    | a sum a gamma a                                                                                                    |                 |      |   |             |  |
| Change -                                                                                                    | and the second second se |                 |      |   |             |  |

Voor het kiezen van de poes drukt u op het driehoekje in het groene vakje bij de poes.

De poezen die in uw bezit geregistreerd staan in het stamboek verschijnen, kies de juiste

- Voor het zoeken van de kater kunt u een 4 tot 5 tal eerste letters van de originele naam van de kater ingeven in het <NAAM> -vak bij de kater; daarna klikt u op het driehoekje in het groene vak en komt als het goed is de kater naar voren die u zoekt.
- U geeft akkoord en slaat op. De dekking wordt nu als volgt op het scherm getoond

| Dekkingen en r  | nesten .             |      |                          |                    |      |              |                    |           |           |      |  |
|-----------------|----------------------|------|--------------------------|--------------------|------|--------------|--------------------|-----------|-----------|------|--|
|                 | + Nandosinummer      | 1.00 | n Natur                  | * Barlastovial     | - 84 | + Edoptables | + Antiki<br>Intern | + Network | - there   |      |  |
| inter an Themat | ML-TELD<br>UTIELDIKT | -    | References of Househouse | (NUKSU)<br>KADAM-3 | 197  | #+.005       |                    | 11        | 11.4.2025 | 1.43 |  |

U kunt nu de kittens gaan toevoegen.

Kies de dekking door op de naam van de poes te klikken, en u krijgt te zien wat u net heeft ingebracht met naast het tabje DEKKING, een Tabje NEST

| and a second  |                                                                                                    |                        |              |                  |   |
|---------------|----------------------------------------------------------------------------------------------------|------------------------|--------------|------------------|---|
| econtecheture | 11-1-0022 (0-00-00-00-00-00-00-00-00-00-00-00-00-0                                                                                                    | Aantai sittemi         | 2            | Next strategy of | 1 |
| **            | Publication 1 Passand                                                                                                    | UNLIFE UD 17 589 346.1 | 144-0017     | 881.4.21         |   |
| nev .         | Nachmarken nar Virse Biss                                                                                                    | INC/EL01438-3912       | 17.1.0018    | 501 ×            |   |
| prise.        | Bowle, Herni - Burg x, Tupitania 11,000                                                                                                    | AL Ukashi              | FileAgente a |                  |   |
| menting       |                                                                                                    |                        |              |                  |   |
| rat .         | Including and in the local division of the local division of the l |                        |              |                  |   |
| (m)           | Annalase                                                                                                    | Managine -             |              |                  |   |

■ Kies het tab <NEST>

| hillion                                                                                                    |                                                                                            |                                         |                                                                                                    | A Design of the Association of the Association of t |
|----------------------------------------------------------------------------------------------------|--------------------------------------------------------------------------------------------|-----------------------------------------|----------------------------------------------------------------------------------------------------|----------------------------------------------------------------------------------------------------|
| sking                                                                                                    |                                                                                            |                                         |                                                                                                    |                                                                                                    |
| and and                                                                                                    |                                                                                            |                                         |                                                                                                    |                                                                                                    |
|                                                                                                    |                                                                                            |                                         |                                                                                                    |                                                                                                    |
| en · Bleinboetrivenner                                                                                     | + Geslacht                                                                                 | - <b>B</b> an                           | <ul> <li>A second second sec<br/>second second second second second second second second second second second second second second second second second second second second second second second second second second second second second second second second second sec</li></ul> | 1. A Manufacture Contraction Manufactory                                                                                                    |
| n da ganolda tam di possita adartam na danta<br>n da ganolda tamatani gagawa jaga dantas                   | samo, menine and statem) and gammedier<br>of any 1 mar and disktanelje og state de S       | tar ander. dar ha<br>arteferin effort i | <ul> <li>Gebaurscolum (r)</li> <li>Le deling tal lighter projektion</li> <li>an an an</li> </ul>                                                                                                    | - Charles Constants                                                                                                    |
| n die gebruikte veren of poos (se wekenenen vie stands<br>in die gewel de standaard gegewene begie caarboo | balan, prostar antick Saarth, mar ganar dan<br>of akt. J. Han wan diakkanajis ng taon da S | tan anoles, dan ka<br>anales sejarat s  | <ul> <li>Colournoodiselly)</li> <li>In an adding tool legitud gengatives</li> <li>In tee</li> </ul>                                                                                                    | d versen                                                                                                    |
| e de gebrechte vener of poor (or aldertener var starte<br>in de gewel de startaard pegewene legen starteo  | annowne wird same) ine generater<br>er et Lines wer feldereijs og som er b                 | tar ander, der ha                       | <ul> <li>Certifying read interface generatives<br/>in set deblorg read interface generatives<br/>in set like.</li> </ul>                                                                                                    | d hannan                                                                                                    |
| e da generata vene el pose ya asiantere va stanto<br>e n de gava de sentant peparero logia cantos          | anti-prime word same) war gemechen<br>er ats 2 mar son diefstandje og som de b             | tar stolar, far ha                      | Gebarroodium                                                                                                    | an a desirad (na se dan )                                                                                                    |
| e da galegida salar of poor to addresser va stardo<br>n de govel de stardaard gegewee jegde startoo        | samo, even weed same, we generate<br>at an 2 mersen definado og som de b                   | tar soote, dar ta<br>arabiots egant s   | Gebarroodium                                                                                                    |                                                                                                    |

## Kies nu TOEVOEGEN

| No. of Lot of Lot of Lo | -               |                               |                          |                        |             |
|----------------------------------------------------------------------------------------------------|-----------------|-------------------------------|--------------------------|------------------------|-------------|
| -                                                                                                    | Acres .         |                               |                          |                        |             |
|                                                                                                    | Name            | press of same Million of Same | Salabaekhamiser          | (NL) FLLO 33-881-049-1 | · · · · · · |
| <ul> <li>Stanbooksummit</li> </ul>                                                                                                    | Getoorlocation  | 16-1410                       |                          |                        | overleden.  |
| no harbor of portun (he patients)<br>I the state based gaugements (                                                                                                    | Geidechi        | a fane 🕁 Pour                 | Gestraeli<br>Désan venef | Cellar                 |             |
|                                                                                                    | tion            | 100.00                        | Klear                    |                        | el:         |
|                                                                                                    | New York        |                               |                          |                        |             |
|                                                                                                    | Petroon         |                               | Barrtengte               | - 4                    |             |
|                                                                                                    | Oartyge         | (- +)                         | Ongkieur                 |                        | 1           |
|                                                                                                    | Chiphareter'    |                               | Bushpoep                 | 1                      |             |
|                                                                                                    | Detan exertence |                               | Gertank                  |                        |             |
|                                                                                                    | - Theorem       | Artemeter                     |                          | 1                      |             |

Je kunt nu elk kitten invoeren en bewaren.

Voor elk nieuw kitten weer toevoegen aanklikken en elk kitten bewaren.

Als je alle kittens hebt ingevuld kun uitloggen op de website.

De aanvraag wordt automatisch gemeld aan de adjunct van jouw ras. Als deze de aanvraag heeft verwerk krijg je een factuur en gaat de rest vanzelf.

Bij vragen kun je altijd contact opnemen met de adjunct van jouw ras.

Gegevens te vinden in het Felikat magazine op de stamboekpagina